## Manual Acesso ao Site da FENCOM para Gestão de atendimentos

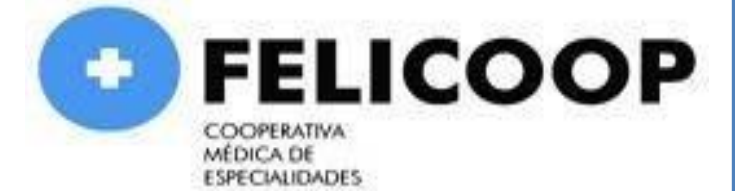

COOPERATIVA MÉDICA DE ESPECIALIDADES - 86.402.385/0001-39

**CANAIS DE RELACIONAMENTO** 

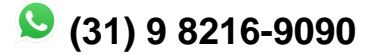

FELICOOP

www.felicoop.org

## Emissão de relatório detalhado situação dos atendimentos da PF

Abaixo demonstraremos o passo a passo para gestão e acompanhamento da situação dos atendimentos realizados atraves do sistema sasc Fencom.

Acesse o link :<u>http://www.fencom.com.br/demonstrativo.php</u>

Login: CPF somente números

Senha: CPF É possível realizar a troca

| Demonstrativo de Pagamento                                         |                   |
|--------------------------------------------------------------------|-------------------|
| Login                                                              |                   |
| Senha                                                              |                   |
| Não sou um robô<br>reCAPTCHA<br>Privacidade - Termos de Utilização |                   |
| Entrar                                                             | Esqueceu a Senha? |

Obs.: No usuário e na senha não deve conter caracteres especiais

Devido a LGPD o acesso a Fencom utiliza a verificação em dois fatores conforme abaixo.

Segue passo a passo:

O responsável pela PF tem todo o poder de gestão de quem vai receber os códigos de acessos, cadastrar novos. Vale lembrar que atualmente são 3 possíveis chaves de validação, e-mail, SMS e aplicativo.

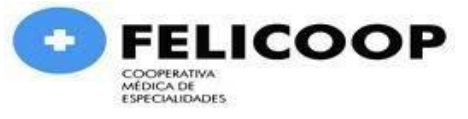

O código chega para a primeira pessoa que efetuar o cadastro, na chave escolhida por ela, e isso deve ser gerido exclusivamente pela PF.

Se houver situações de dúvidas como essas, oriente o responsável da PF a chamar a Fencom através do WhatsApp 3132325050, por ser questões relacionadas à senhas, o assunto é extremamente sensível e temos algumas questões de segurança que precisamos respeitar, por conta da LGDP.

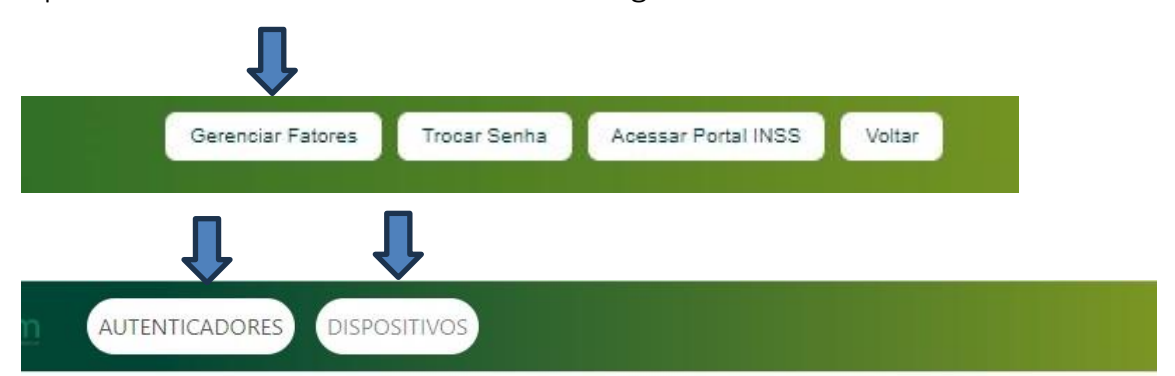

Após acessar o site da Fencom clicar em gerenciar fatores

## Gerenciar Fatores de Autenticação

Escolha seu segundo fator de autenticação.

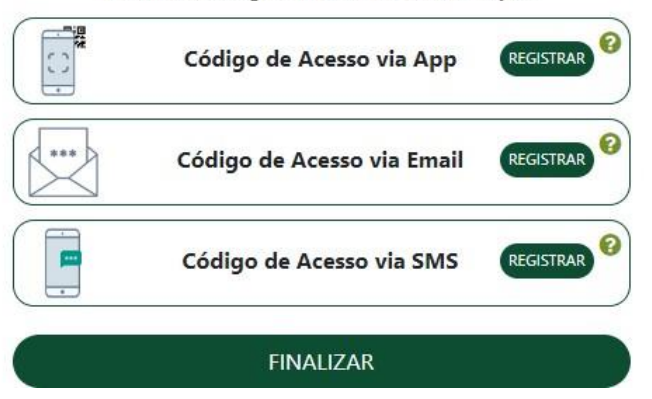

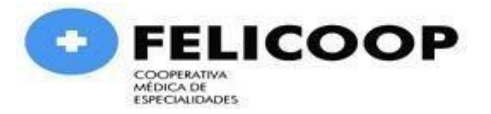

## Relatórios dos serviços:

Após acessar a página restrita da PF, selecione o relatório desejado conforme demonstrado informe a entidade "Felicoop", a referência ano e mês e clique em "Visualizar".

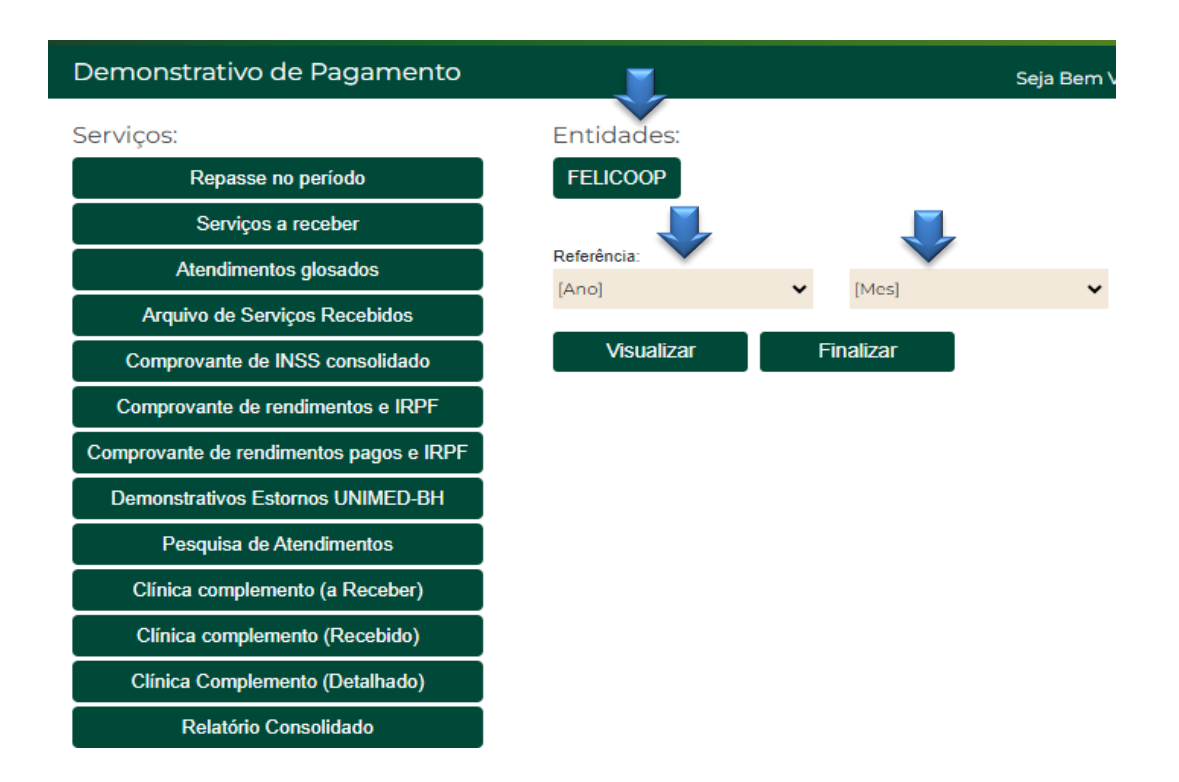

Ao visualizar os demonstrativos desejados, para imprimir ou salvar ; clicar em Ctrl + P e finalizar conforme desejado!

Obs.: Os atendimentos são inseridos no sistema conforme o cronograma de cada operadora de saúde, em até 30 dias após a entrega da guia na cooperativa poderá visualizar os atendimentos.

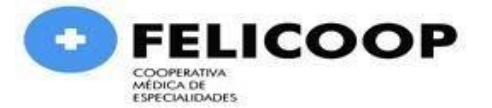